# **Zoom and Virtual Events**

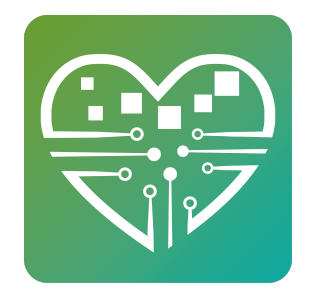

Learn all the facts about using zoom in MySeniorCenter (FAQ at bottom)

#### **Zoom and Virtual Events**

1 Setting up a virtual event in MySeniorCenter is not all that different from creating a regular in-person event. Seniors can pre-register for them like they would any other event--either with staff through MSC or online in MyActiveCenter.

We recommend reading this guide and try creating an internal staff event as a test before going live with any virtual activities.

**Create A Virtual Event** 

First, create a new event template and enter the Event Name.

| Virtual Room          | Select Virtual Room                       | Select or Click a Virtual Room<br>Manage Reminders |
|-----------------------|-------------------------------------------|----------------------------------------------------|
| Virtual<br>Instructor | Select Instructor                         | Email Reminder: 60 Minutes Before the Event Starts |
| Appointments          | Can only add appointments when<br>editing | MySeniorCenter                                     |
| Category              |                                           | Generated Zoom                                     |
| Icon                  |                                           | Manual Meetings                                    |
| Description           | None                                      |                                                    |
| Instructor            |                                           |                                                    |
| Time Begin            |                                           |                                                    |
| Time End              |                                           |                                                    |
| Max Signups           | 50                                        |                                                    |
| Cost Per Event        | 0                                         |                                                    |
| Event Sponsor         |                                           |                                                    |
|                       |                                           |                                                    |

#### **Virtual Rooms**

2 You can use either your own Zoom account or our automatically generated Zoom meetings. In either case, first click "Select Virtual Room".

Using MySeniorCenterGenerated Zoom

Simply click the MySeniorCenterGenerated Zoom button!

Links will automatically be generated 15 minutes before the event and emailed to your hosts and participants. See Reminders for more info.

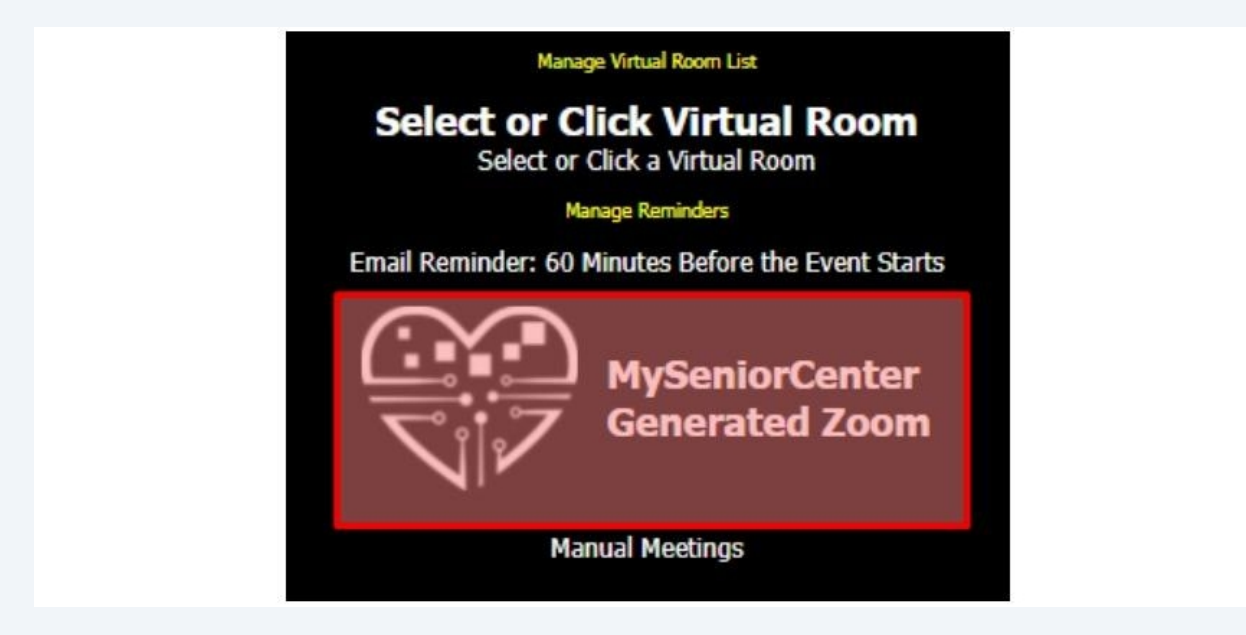

#### Using your own Zoom Account

#### Click Manage Virtual Room. Then click Add. 3

3. Fill in the Name, URL and optionally, passcode, number and description. Click Add and then "Close and Refresh Virtual Room List". \*Note: Name cannot include any special characters.

| Room Name        | Virtual Bingo Room                       | Passcode? |
|------------------|------------------------------------------|-----------|
| URL              | https://zoom.us/j/5239085555?pwd=Q3NLQ3d |           |
|                  | Passcode vygu6u                          |           |
| Toll Free Number | Example: 555-555-5555                    |           |
| Local Number     | Example: 555-555-5555                    |           |
| Description      |                                          |           |

4 You can then select the virtual room under the Manual Meetings list

| Event Name            | Virtual Bingo                             | Manage Virtual Room List                                       |
|-----------------------|-------------------------------------------|----------------------------------------------------------------|
| Room                  | Select Rooms                              | Select or Click Virtual Room<br>Select or Click a Virtual Room |
| Virtual Room          | Select Virtual Room                       | Manage Reminders                                               |
|                       | Virtual Bingo Room 🗙                      | Email Reminder: 60 Minutes Before the Event Starts             |
| Virtual<br>Instructor | Select Instructor                         |                                                                |
| Appointments          | Can only add appointments when<br>editing | Generated Zoom                                                 |
| Category              |                                           |                                                                |
| Icon                  |                                           | Manual Meetings<br>Virtual Bingo Room                          |
|                       |                                           |                                                                |
|                       |                                           |                                                                |
|                       |                                           |                                                                |
|                       |                                           |                                                                |

# Virtual Instructors

4

**5** Virtual instructors will receive the Host Link from MSC Generated Zoom meetings.

Click the New Instructor button and add their name and email address.

#### Add New Instructor

| Name  | Enter the name of the instructor  |     |  |
|-------|-----------------------------------|-----|--|
| Email | Enter the email of the instructor |     |  |
|       | Cancel                            | Add |  |

Note: Instructors can also be added via Settings -> User Manager -> Roles and select "Instructor"

#### <u>Select</u>

Click on the instructor's name to add them to the event. You can select more than one and both instructors will receive the host link.

| Room                  | Select Rooms        | Select Virtu       | al Instructor(s)      |
|-----------------------|---------------------|--------------------|-----------------------|
| Virtual Room          | Select Virtual Room | New Instructor     | Manage Instructors    |
| Virtual<br>Instructor | Select Instructor   | Click on a name to | add them to the event |

### **Meeting Links/Reminders**

With MySeniorCenter Generated Zoom Meetings, the Zoom meeting links are created 15 minutes before the start of the event. Reminders for the event are automatically sent out before and, if clicked, will place participants in a lobby where they can chat before the event.

Reminders are only sent if at least 1 person registers for the virtual event.

Reminders can be sent out 5, 10, 30, 45, 60 or 120 minutes before the event starts. Please contact Support@myseniorcenter to change this setting.

Seniors can sign in to meetings via the email reminder or through MyActiveCenter.

|                           | Tutorial Center                                                                                                    |
|---------------------------|----------------------------------------------------------------------------------------------------|
|                           | You have an upcoming Activity!                                                                                                    |
|                           | Virtual Cafe is starting at 10:00 AM                                                                                                    |
|                           | Click to Join                                                                                                    |
|                           | Thank you for being an active member! This is an automated reminder from Tutorial Center. If you have<br>questions, please call us at 111-111-1111 |
|                           | Tutorial Center, 123 Main St., Town State, 00000                                                                                                   |
|                           | unsubscribe                                                                                                    |
| Reminder ei<br>Promotions | nail example from Gmail. Note: In Gmail, the email might be sorted in<br>tab                                                                       |

#### Where to Find Reminders

6

# 7 Email Reminders can be accessed from the Broadcast menu. Click the Lightning bolt icon to show Automated Emails.

| ] | 🚝 All 🛛 Email 📮 Text 📞 Call | €⁄ Sea               | rch     |        |
|---|-----------------------------|----------------------|---------|--------|
|   | Name                        | Date                 | Time    | Status |
|   | Bingo<br>Automated Email    | Monday<br>12/27/2021 | 4:00 PM | 4      |
|   | Bingo<br>Automated Email    | Friday<br>12/24/2021 | 4:00 PM | 4      |

# Sidebar Menu

|   | Virtual Events 💿 Meeting | gs                               |           | C Refres        |
|---|--------------------------|----------------------------------|-----------|-----------------|
|   | Today 🗸                  |                                  |           | ≣ Manage Events |
| ÷ | Meetings                 | Scheduled ĴÎ                     | Status Pa | rticipants      |
| * | Bingo                    | <b>April 28, 2022</b><br>4:45 PM | Upcoming  | 옫 1             |

#### Status

- **Upcoming** = Zoom link not yet created.
  - **Ready** = Zoom link has been created.
  - Live = The instructor has started the Zoom meeting and participants can join
  - **Ended** = Meeting is complete.

Click the event name to view the Zoom meeting links and other details, such as who the instructors are, as well as a list of attendees, if the meeting is in-progress or has ended.

Once a participant loads the lobby page, MySeniorCenter considers them "Checked In" to the event as if they had swiped their card at the kiosk.

You can also re-send the host and participant reminder emails. (Note: The Resend Links will only work if the Reminder email has already successfully been sent.)

| Agenda: Virtual Event                |                          |         |
|--------------------------------------|--------------------------|---------|
| Host Link: Link                      |                          |         |
| Join Link: Link                      |                          |         |
| Password: none<br>Instructors: Billy |                          |         |
| 🖹 Roster                             |                          |         |
| 음을 Resend Participant Emails A       | lesend Instructor Emails |         |
| Participants                         | Status                   | Actions |
| Participants                         | Status<br>Host           | Actions |

**Pre-Meeting Event Roster (Pending)** 

**10** The Host Links and Join Links will be "Pending" until 15 minutes before the event starts.

Once the Reminder email has been sent, it can be re-sent to participants or instructors.

← Back to Meetings

| Bingo<br>Agenda: Virtual E                                                         | vent         |                     |           |
|------------------------------------------------------------------------------------|--------------|---------------------|-----------|
| Host Link: Link 🗹<br>Join Link: Link 🗹<br>Password: none<br>Instructors: Alexander | r            |                     |           |
| Event Roster (4 @)                                                                 | Zoom Room    |                     |           |
| Event Roster                                                                       | Checked In   | ☑ Invitation Status | Actions ▽ |
| <ul> <li>Benjamin</li> <li>.Deranick</li> </ul>                                    | $\checkmark$ | Delivered           |           |
| @ .Al .Stotz                                                                       | ~            | Delivered           |           |
| ② Bryannn !Perkins                                                                 | ~            | Opened              |           |
|                                                                                    |              |                     |           |

### Zoom Room (Live Event)

**11** Once the instructor starts the Zoom meeting, the event status will change to Live.

| During the event, you can see a list of people who have joined as well as copy the and Participant links.                                                                                                    | <u>۲</u> 4 |
|----------------------------------------------------------------------------------------------------|------------|
| Virtual Events Meetings  C Back to Meetings  C Back to Meetings  Agenda: Virtual Event  Most Link []  Join Link: Link []  Password: none  Instructors: Alexander  Veent Roster (4 (2)) Zoom Room  Particinants Status | ie Host    |
| <ul> <li>Back to Meetings</li> <li>Bingo</li> <li>Agenda: Virtual Event</li> <li>Most Link: Link </li> <li>Join Link: Link </li> <li>Password: none</li> <li>Instructors: Alexander</li> </ul>                        | fresh      |
| Bingo   Agenda: Virtual Event   Most Link: Link ?   Join Link: Link ?   Password: none   Instructors: Alexander   Event Roster (4 ?) Zoom Room                                                                        |            |
| Host Link: Link<br>Join Link: Link<br>Password: none<br>Instructors: Alexander<br>Event Roster (4 @) Zoom Room                                                                                                    |            |
| Event Roster (4 (2)) Zoom Room                                                                                                    |            |
| Tarticipants Status                                                                                                    |            |
| MSC Host  Host                                                                                                    |            |

# New Meeting (work in progress)

**12** From the Meetings tab, you can create ad hoc Zoom meetings.

|                                                                                                    | gs                                                   |            | C Refres      |
|----------------------------------------------------------------------------------------------------|------------------------------------------------------|------------|---------------|
| Today 🗸                                                                                                    | Search                                               |            | + New Meeting |
| 🗅 Virtual Events 🛛 😡 Meetin                                                                                                    | ngs                                                  |            | C Refre       |
| ← Back to Meetings                                                                                                    |                                                      |            |               |
|                                                                                                    |                                                      |            |               |
| Meeting Agenda                                                                                                    |                                                      |            |               |
| Meeting Agenda<br>Staff Meeting to talk about u                                                                                                    | pcoming events                                       |            |               |
| Meeting Agenda<br>Staff Meeting to talk about u<br>Title                                                                                                    | pcoming events<br>Date & Time                        | Duration(m | inutes)       |
| Meeting Agenda<br>Staff Meeting to talk about u<br>Title<br>04/28/2022 - Staff Meeting                                                                                | pcoming events<br>Date & Time<br>04/28/2022 02:30 PM | Duration(m | iinutes)      |
| Meeting Agenda<br>Staff Meeting to talk about u<br>Title<br>04/28/2022 - Staff Meeting<br>Advanced V<br>Passcode                                                      | pcoming events<br>Date & Time<br>04/28/2022 02:30 PM | Duration(m | iinutes)      |
| Meeting Agenda<br>Staff Meeting to talk about u<br>Title<br>04/28/2022 - Staff Meeting<br>Advanced \v<br>Passcode<br>Enable Waiting Room                              | pcoming events<br>Date & Time<br>04/28/2022 02:30 PM | Duration(m | iinutes)      |
| Meeting Agenda<br>Staff Meeting to talk about u<br>Title<br>04/28/2022 - Staff Meeting<br>Advanced \v<br>Passcode<br>Enable Waiting Room<br>Schedule / Create Meeting | pcoming events<br>Date & Time<br>04/28/2022 02:30 PM | Duration(m | iinutes)      |

# Lobby

13 Upon clicking the link, either from **MyActiveCenter** or the **email reminder**, instructors and participants will enter a chat lobby.

| JOIN MEETING |
|--------------|
|              |
|              |
|              |
|              |
|              |
|              |
| 4            |
|              |

**14** Clicking the person icon in the bottom-left corner will display a list of users in the lobby.

| Virtuel Room Lobby<br>Virtuel Cafe                        |                            |       | O JOIN MEETING |
|-----------------------------------------------------------|----------------------------|-------|----------------|
| You are the Host                                          |                            |       |                |
| MyActiveCenter<br>Welcome to your event lobby. You can st | Users in Lobby             | CLOSE |                |
| EBIly Jarrett<br>Good morning, everybody!                 | <u>&amp;</u> Billy Jarrett |       |                |
|                                                           | <u>A</u> say               |       |                |
|                                                           |                            |       |                |
|                                                           |                            |       |                |
|                                                           |                            |       |                |
|                                                           |                            |       |                |
|                                                           |                            |       |                |
|                                                           |                            |       |                |
|                                                           |                            |       |                |

#### 12

**15** The "i" icon in the top-right corner will show the Zoom meeting information

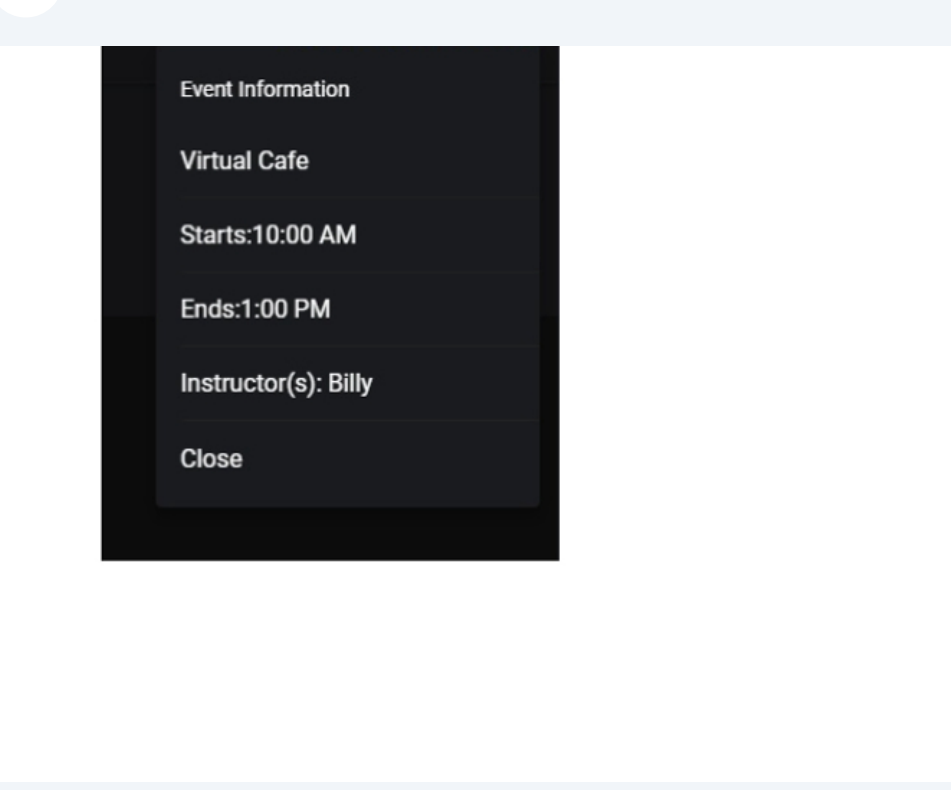

**16** A message will be displayed when the Zoom meeting is ready 15 minutes before the event starts. Once the Zoom meeting is ready, participants can then click "Join Meeting" and join via phone or Zoom app.

| <b>Virtual Room Lobby</b><br>Virtual Cafe  |                       |         |                                                 | JOIN MEETING |  |
|--------------------------------------------|-----------------------|---------|-------------------------------------------------|--------------|--|
| MyActiveCenter<br>Welcome to your event lo | bby. You can stay and | chat wi | th other users here until the meeting is ready! |              |  |
| Billy Jarrett<br>300d morning, everybody!  |                       |         |                                                 |              |  |
|                                            |                       |         |                                                 |              |  |
|                                            |                       |         |                                                 |              |  |
|                                            |                       | Join Z  | oom Meeting                                     |              |  |
|                                            |                       | ¢       | Call In +1 3126266799 ld: 98648314772           |              |  |
|                                            | Tuno A Moonoro        |         | Join Via App or Web                             |              |  |
| ÷                                          | Type A Message        | ×       | Cancel                                          | 4            |  |
|                                            |                       |         |                                                 |              |  |
|                                            |                       |         |                                                 |              |  |

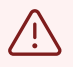

If you have to reschedule an event, you cannot simply edit the event and change the date. You'll need to schedule a new event, and register your participants to it. If you edit the scheduled event and change the date, you'll break the Zoom meeting reminders.

#### Zoom FAQ

(i)

Q: Will this account allow multiple Zooms (or Zoom rooms) at the same time?

A: Yes, it's an unlimited license – can run 10, 20, 30 at once if you want

Q: Will the link always be the same like it is when I do it now for my weekly yoga class?

A: No, the join link that we send will always be called 'Join' but the link behind the scenes will always be different. Participants will have to get in the habit of checking their email or MyActiveCenter which will alert them 5 minutes to 2 hours (depending on your preferences) before the class starts.

Q: How will the instructor know the link? We use outside contractors who don't have access to MSC

A: If you have their email address in MSC and they are listed as the instructor on the class, they'll automatically receive the instructor link via email.

Q: Do I still have to login to take attendance?

A: No. When participants click on the email with the join information, MySeniorCenter captures their login and keeps track of the attendance for you. It will show up in your stats just like any other program

Q: Sometimes we have unwanted guests on our Zooms. Can I kick people out?

A: Since you'll no longer need to publish your zoom links on public websites, you shouldn't have any more zoom bombs. BUT, through MySeniorCenter, you'll be able to drop in on a class and expel participants if needed.

Q: What does burstable Zoom mean?

A: It means that if on one day you have 4 classes but on another you have 20, you're all set. You can schedule however many classes you need and that's how many licenses you'll have for that day. You don't need to worry about exceeding your threshold.

Q: Will there be an option to record classes like we can in Zoom today?

A: Once the Zoom has started, you have access to all the full Zoom features like recording, sharing, creating cohosts, muting, etc. The only difference is that you'll need to record to your local computer. Cloud access is disabled because the host id is temporary, and the file could be deleted whoever uses the room next.

#### Q: How does the hosting work? Can any email be given access to be the host?

A: Yes. When the Virtual Meeting is set-up there will be a designated host that you assign along with the participants who register either at the Center or online if you wish.

Q: Can people call in?

(i)

A: Yes, people can call in with a direct number. Zoom has a bucket of several static numbers. One of these will be displayed alongside the Room ID in the MSC lobby for users to call. Simply call the number and enter the ID to join!

Q: Does your offer allow just one Zoom class at a time?

A: We offer unlimited concurrent (i.e. same time) classes.

Q: How would it work if class is hybrid?

A: To handle your hybrid classes, you would create two events: one in person and one online. They would be the same class (i.e. Yoga and Virtual Yoga). They would be on the same day and the same time.

Q: What is the max on # of participants on a zoom session?

A: The limit is 100 attendees.

Q: Does the functionality work like Zoom Pro or Zoom Webinar?

A: Technically we offer Zoom Business which is closer to Zoom Pro. The main difference is that Center will not be allowed to use "breakout rooms".

Q: If I have guests participating, how does that work?

A: All participants would need to receive a link to the meeting that comes from you. This means they should all be active in MySeniorCenter. If folks are sharing their MeetingID prior to the meeting, you'll want to inform them not to do that or otherwise get their shared participants entered into MSC so that they can participate the proper way. Worse comes to worst, you can always shorten the length of time people receive their invites prior to the activity starting.

Q: Will there be scheduled demos?

A: There currently aren't any plans for scheduled demos. We offer a training tutorial, promotional video, and product brochure which we feel will address the vast majority of questions our customers will have. This FAQ will provide a resource for additional questions.

Q: Can participants share the "Email Reminder w/Join Link" and will it work?

A: Yes, they can share it they would like and it will work. However, they will not be counted separately in the roster. Meaning if I shared my link with you and Nikki, it's still going to count it as 1 person checking in for the event. That being said, staff can see these extra participants under the "Zoom Room" section of the virtual event sidebar (but they won't inherently show up in statistics or anywhere else).

Q: Can staff/instructor turn off the MSC Virtual Meeting waiting room?

A: Not currently. It's needed because the lobby is what checks people into the event.

Have a question not answered by any resources here? Let us know and we can add it to the FAQ!